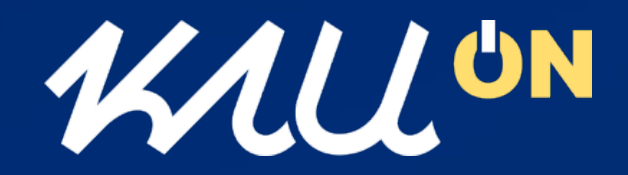

### **모바일통합앱 사용 매뉴얼** [학생용]

- KAU ON
- 로그인 방법
- HOME 화면 주요기능
- KAU ID 실행 방법
- 컨텐츠 배치 변경
- 나의 메뉴
- 『KAUID』 메뉴
- KAU ID 발급 방법
- 『 출석도우미』 메뉴
- 모바일출석 방법
- 인증단말기를 이용한 출석체크
- 『 KAU 생활 』 메뉴
- 『 KAU 광장 』 메뉴
- 환경설정
- 앱 시작시 학생증 표시
- FAQ

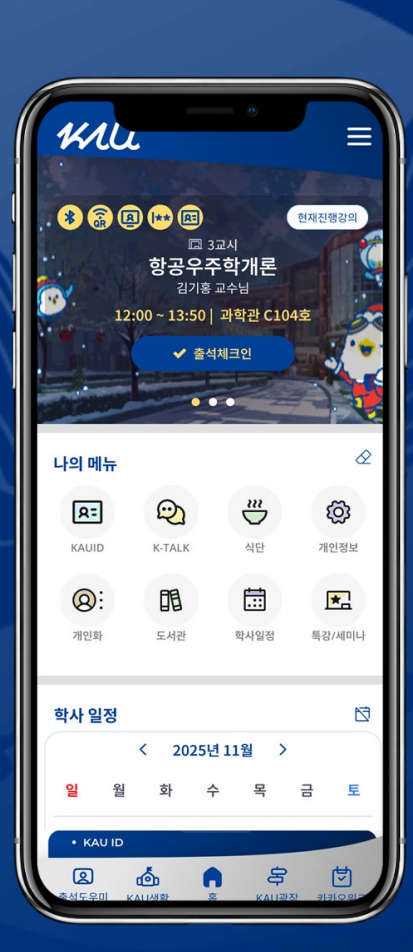

KAU ON은 참여형 스마트캠퍼스의 정신으로 만들어지고 있습니다. 많은 관심과 의견을 주시면 더 나은 모바일 환경을 제공하도록 노력하겠습니다.

> 전산정보전략팀 2025.05

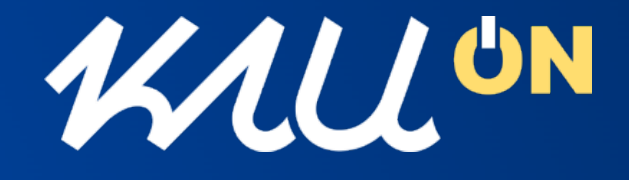

- 기존 운영중이던 모바일학생증(KAU ID)기능과 종합정보시스 템에서 제공되던 주요 기능들을 통합하여 학사, 캠퍼스 생활 및 학내 정보 모두를 하나의 앱을 이용하여 제공받을 수 있는 항공 대학교 대표 모바일통합앱 출시
- 항공대학교 모바일통합앱의 이름은 간결하면서 디지털·연결 성을 내포한 'KAU ON' 으로 명명.

# **KAU ON** 켜다, 연결되다, 작동하다는 의미

"KAU가 항상 켜져 있다", "언제나 ON 되어 있는 항공대 생활"

"당신의 캠퍼스를 ON 하세요" "KAU 생활을 ON하는 스마트 포털" "학사, 생활, 정보까지 모두 ON!"

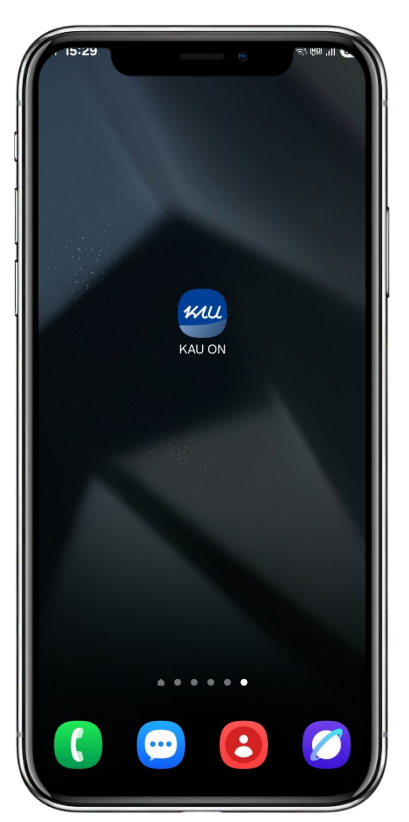

### 로그인 방법

회원가입이 필요 없으며, 교내 종합정보시스템 아이디와 • 비빌번호로 이용 가능

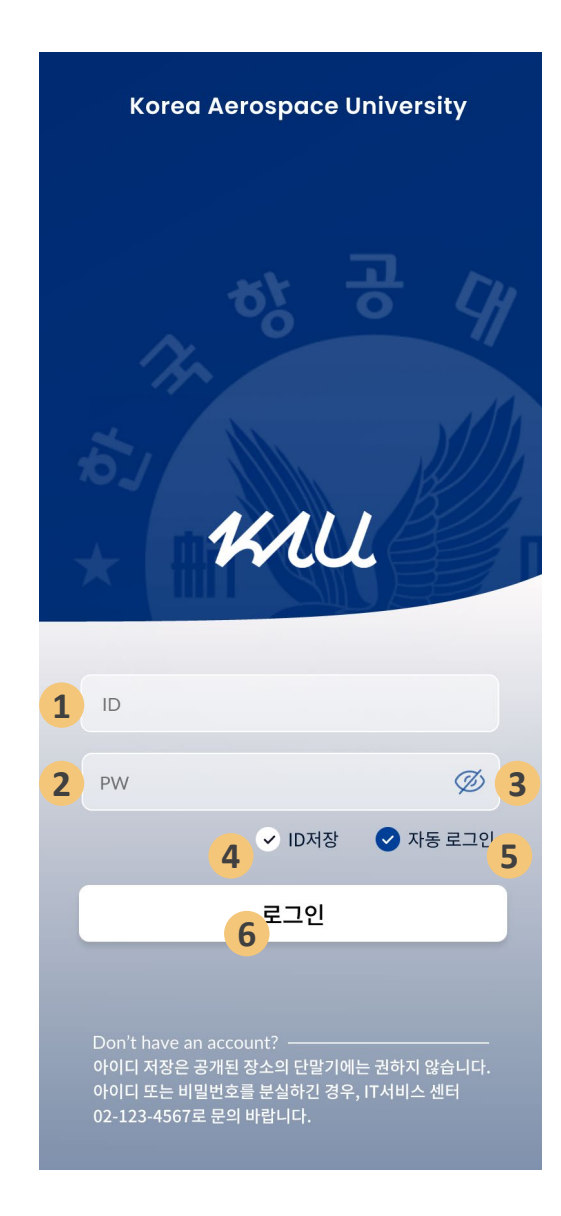

5 '자동로그인' 체크가 된 경우 'KAU ON' 앱 실행 시 로그인 인증 없이 자동 로그인

- 학교 종합정보시스템의 아이디 입력
- 2 학교 종합정보시스템의 비밀번호 입력

③ 해제 시 입력하는 비밀번호 확인 가능

6 입력한 ID, PW로 로그인 인증 요청

④ ID 저장 이 체크된 경우 재로그인 시 ID값 자동 설정

# HOME 화면 주요기능

 HOME은 오늘의 강의, 나의메뉴, 학사일정, 공지사항, 이벤트, 오늘의 식단 컨텐츠, KAU ID 실행 및 주요메뉴 바로가기로 구성
 ※ 홈화면은 전체메뉴 > 개인화 > 콘텐츠 배치 변경 에서 표시여부, 표시순서 를 개인 취함에 맞게 조정하여 사용가능.

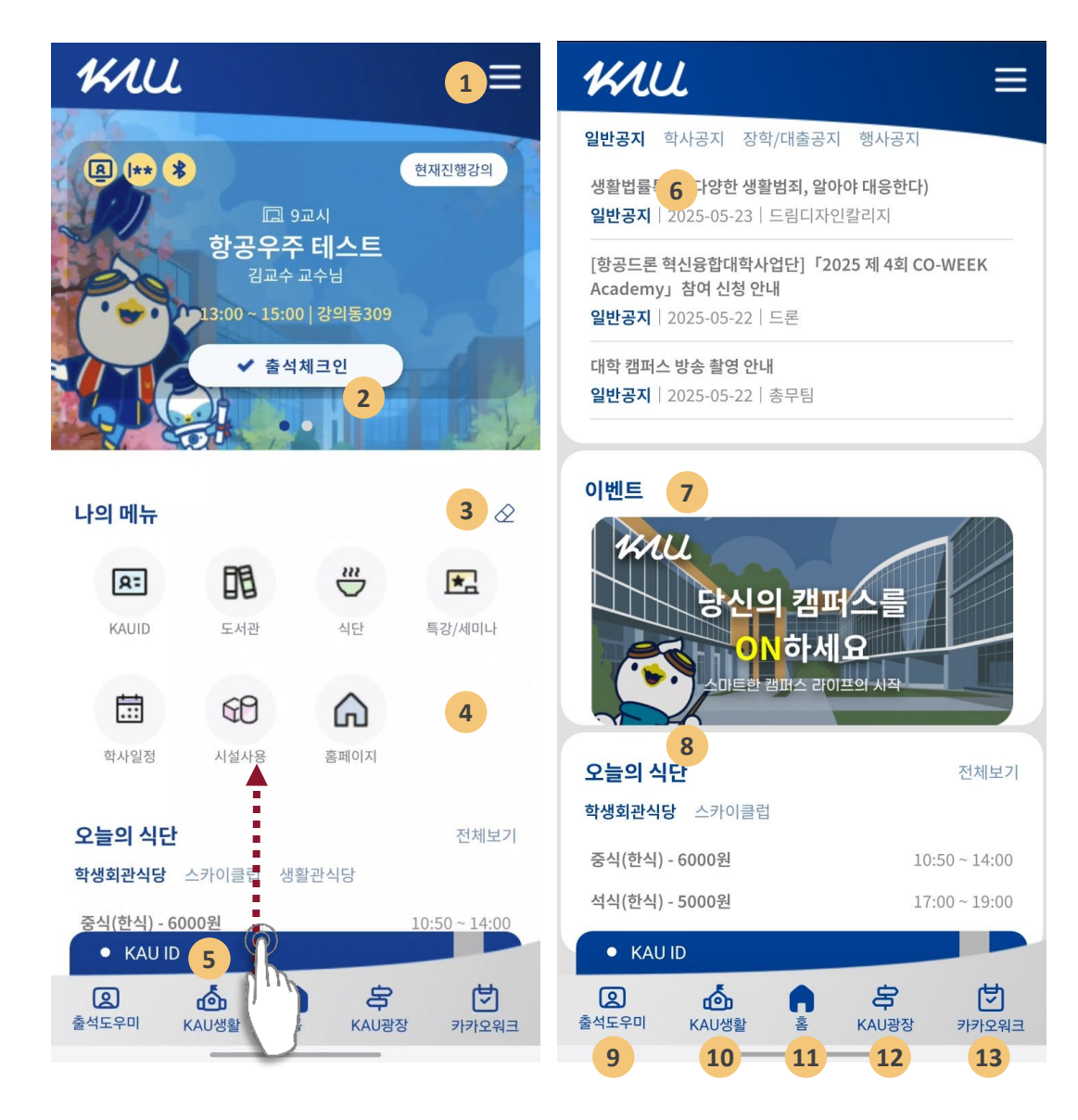

- 1 전체메뉴 확인
- 2 오늘의 강의 : 수강과목 중 오늘의 강의 정보 확인 및 모바일출결 안내
- 6 나의 메뉴 : 사용자가 나의 메뉴에서 설정한 메뉴 표시(최대 8개)
- ④ 학사일정 : 학사 일정 정보를 캘린더 형식 또는 목록 형식으로 확인 가능
- 6 KAU ID : 위로 스크롤 시 모바일학생증/신분증 실행(미발급시 발급 화면)
- 6 학내 공지사항 : 홈페이지 공지사항(일반, 학사, 장학/대출, 행사) 공지 확인
- 🕜 이벤트 : 이벤트 또는 홍보 안내
- 8 오늘의 식단 : 교내 학생식당, 교직원 식당에서 운영중인 식단 메뉴 정보
- 출석도우미: 출석도우미 > 전자출결 > 오늘의 강의 메뉴로 이동
- 🕕 🛛 KAU 생활 : 교내 학사일정으로 바로가기 및 시설물사용 신청 등 이용 가능
- ❶ 홈 : KAU ON 앱의 MAIN 화면(HOME)으로 이동
- KAU 광장 : 공지사항(일반, 학사, 장학/대출 공지, 행사공지) 및 교내 식단표 조회
  카카오워크 : 항공대학교 카카오워크 앱 실행

# KAU ID 실행 방법

- KAU ON 앱 실행 후 홈화면 하단의 'KAU ID'를 위로 스크롤 하면 모바일학생증이 실행됩니다.
- 또는, 전체메뉴 > KAU ID > KAU ID 실행(QR)

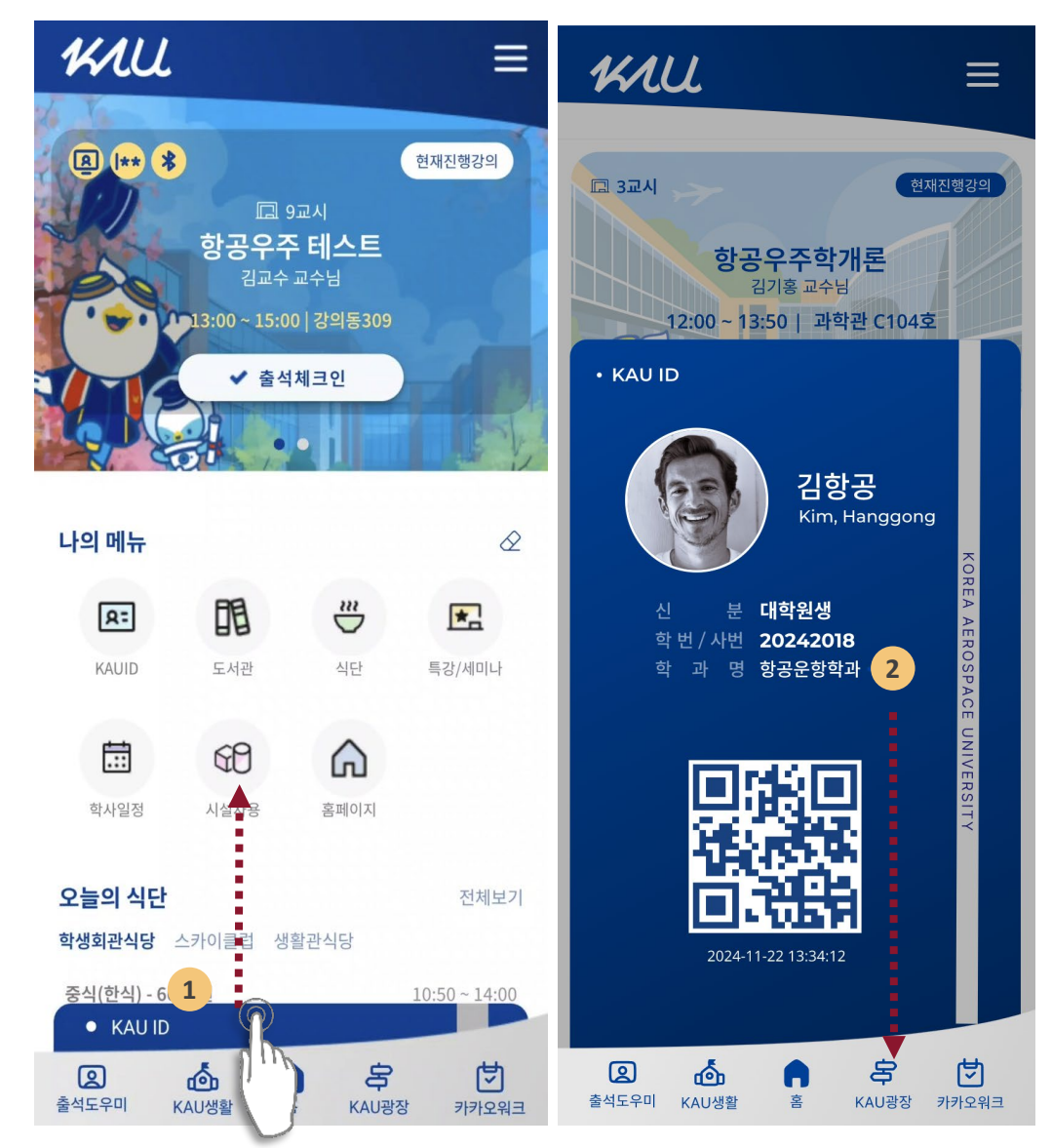

- 홈화면 하단의 KAU ID를 위로 스크롤하면 모바일학생증이 실행
- 모바일학생증을 닫기 위해서는 모바일학생증을 아래로 끌어내리면 됩니다.
- ※ 모바일학생증 발급내역이 없는 경우(기기변경 신청, 분실 및 정지상태) 홈화면 하단 KAU ID는 회색으로 표시됩니다.
- ※ 모바일학생증 재발급을 위해서는 회색 KAU ID를 클릭하면 발급화면으로 진행이 됩니다.

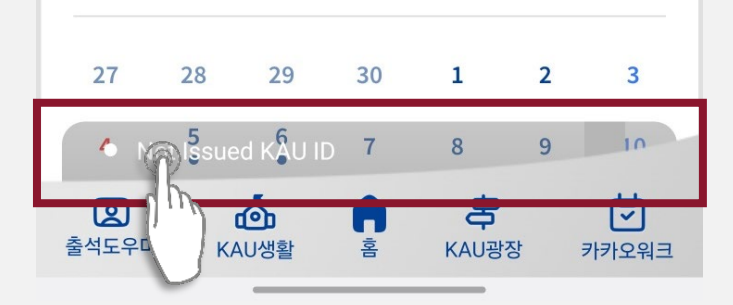

0

2

## 컨텐츠 배치 변경

- 전체메뉴 > 개인화 > 콘텐츠 배치 변경
- 홈화면의 컨텐츠 표시 여부와 컨텐츠 표시 순서를 조정 가능

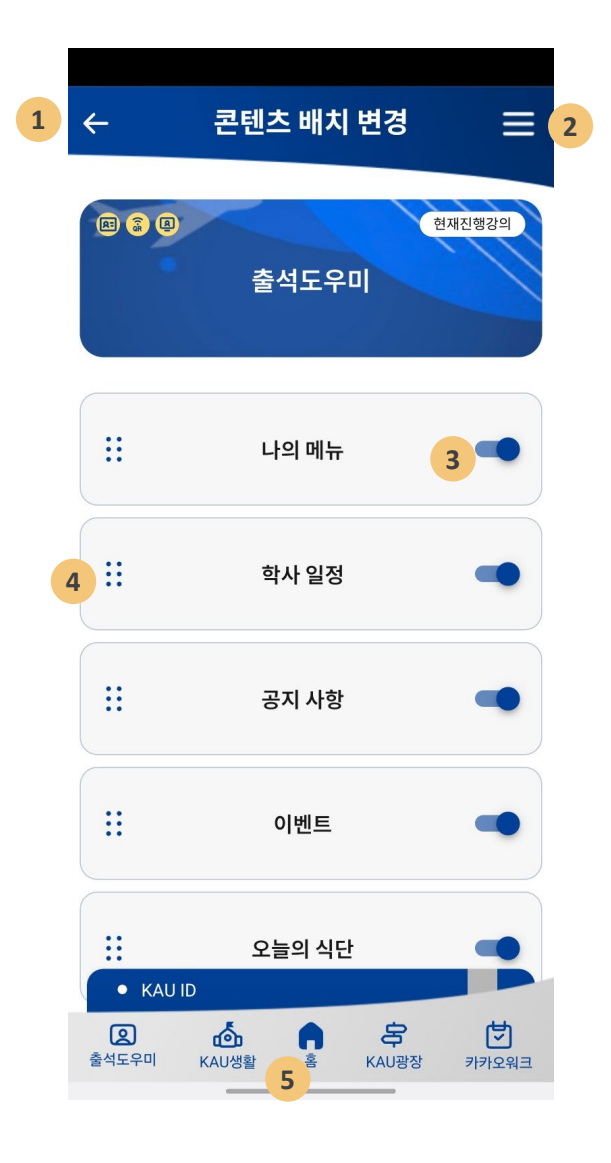

● ← : 이전 화면으로 이동.

2 전체메뉴 : KAU ON 전체 메뉴를 확인

3 컨텐츠 표시 여부 : 해당 컨텐츠를 홈화면에 표시 여부를 설정

④ 컨텐츠 표시 순서 : 클릭하여 위아래로 Drag 하여 해당 컨텐츠 표시 위치를 조정

5 홈 : KAU ON 홈 화면으로 이동

현재 KAU ON 홈 화면에 표시되도록 설정된 나의 메뉴 정보 설정된 나의 메뉴 이외에 추가할 수 있는 메뉴들 편집 : 나의 메뉴 수정이 필요한 경우 '편집' 버튼 클릭하여 조정 가능 홈 화면 영역에 표시되는 나의 메뉴 아이콘 설정된 나의 메뉴 이외에 추가할 수 있는 메뉴들로 원하는 메뉴를 클릭 후 Drag 하 여 선택된 BOX 영역으로 옮기고, 표시 순서를 조정하여 배치 저장 : 현재 지정한 상태를 저장하면 홈화면에 선택된 나의 메뉴 아이콘이 표시

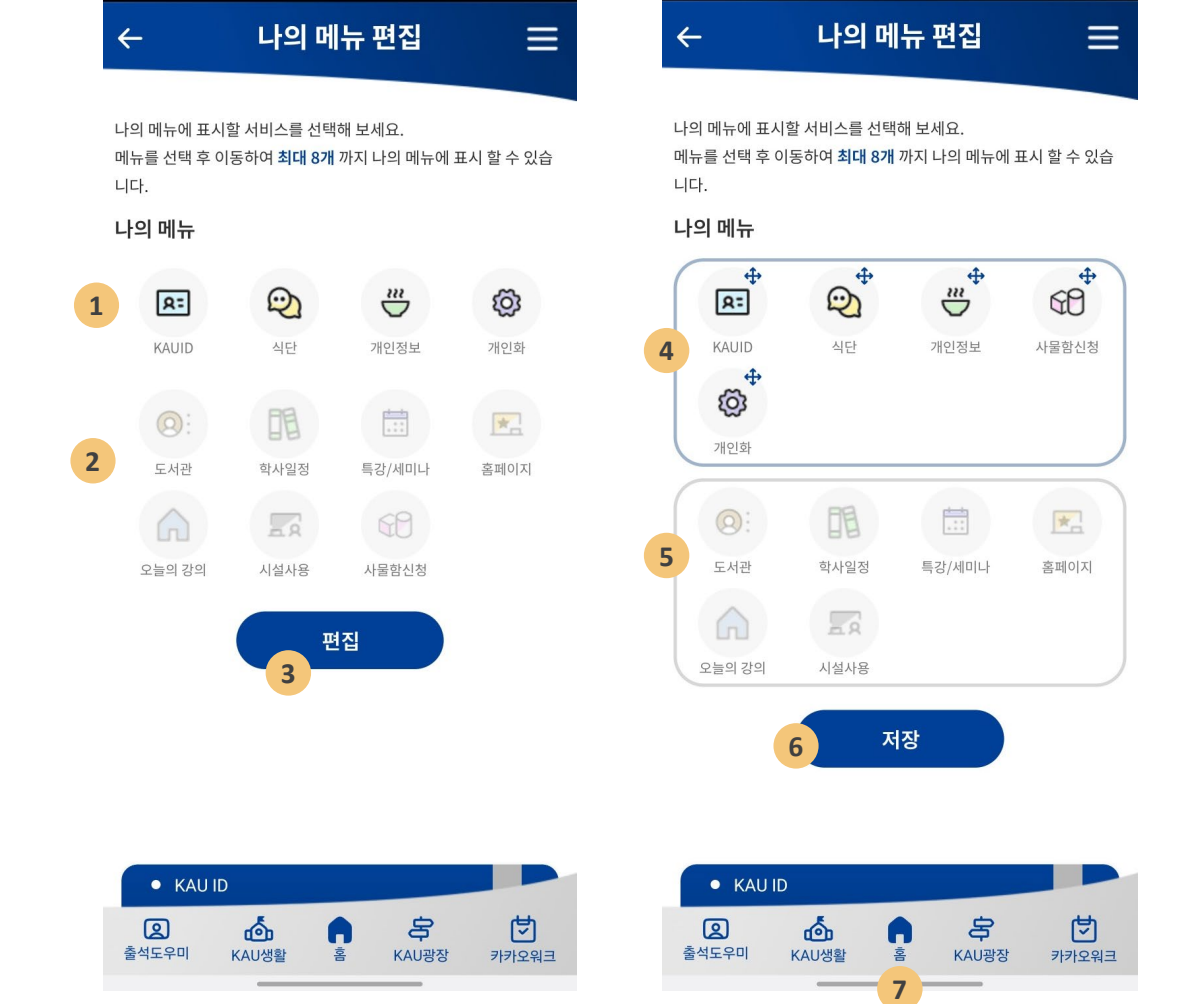

- 홈화면에 배치되는 '나의 메뉴'를 개인별로 조정하여 사용 가능
- 또는, 홈화면 나의 메뉴 아이콘 클릭

0

2

3

4

5

6

• 전체메뉴 > 개인화 > 나의 메뉴 편집

# 나의 메뉴

### 『KAU ID』메뉴

- 전체메뉴 > KAU ID
- KAU ID 발급, 종합정보시스템의 학생정보조회, 장학수혜내역, 인터넷휴복학 서비스 및 도서관 열람실 좌석 및 스터디룸 예약

|    | 메뉴명                | 설명                                                               |
|----|--------------------|------------------------------------------------------------------|
| My | KAU ID             |                                                                  |
|    | KAU ID 발급          | 모바일학생증/신분증(KAU ID)를 신규발<br>급 또는 재발급                              |
|    | KAU ID 실행(QR)      | 발급한 모바일학생증/신분증(KAU ID)를<br>실행                                    |
|    | 신분증 및 KAU ID 발급 기록 | 모바일학생증/신분증 및 실물학생증/신<br>분증 발급내역을 조회 할                            |
|    | KAU ID 이용 안내       | 모바일학생증/신분증(KAU ID) 에 대한<br>기능, 발급절차, 이용 유의사항, 이용가능<br>한 곳에 대한 안내 |
|    | 학생증 이용안내           | 우리은행 실물 학생증/신분증의 신규 발<br>급 및 재발급 절차와 주요 기능에 대한 설<br>명            |

#### 내정보

| 학생정보 조회 | 종합정보시스템에 등록되어 있는 개인정<br>보를 조회하고 연락처 등 수정이 필요한<br>정보를 수정할 수 있는 메뉴 |
|---------|------------------------------------------------------------------|
| 장학수혜 내역 | 종합정보시스템에서 이용가능한 학기별<br>장학수혜내역을 조회                                |
| 인터넷휴복학  | 종합정보시스템에서 이용가능한 인터넷<br>휴복학 신청 및 확인                               |

#### 도서관

| 도서관 좌석 예약    | 모바일에서 도서관 열람실 좌석 및 그룹스<br>터디 룸 예약 및 관리할 수 있는 메뉴 |
|--------------|-------------------------------------------------|
| 도서관 서비스 이용안내 | KAU ID를 이용한 도서관 시설물 이용관<br>련 안내                 |

## KAU ID 발급 방법

- 전체메뉴 > KAU ID > KAU ID 발급
- 또는, 홈화면 하단 (회색) KAU ID를 클릭

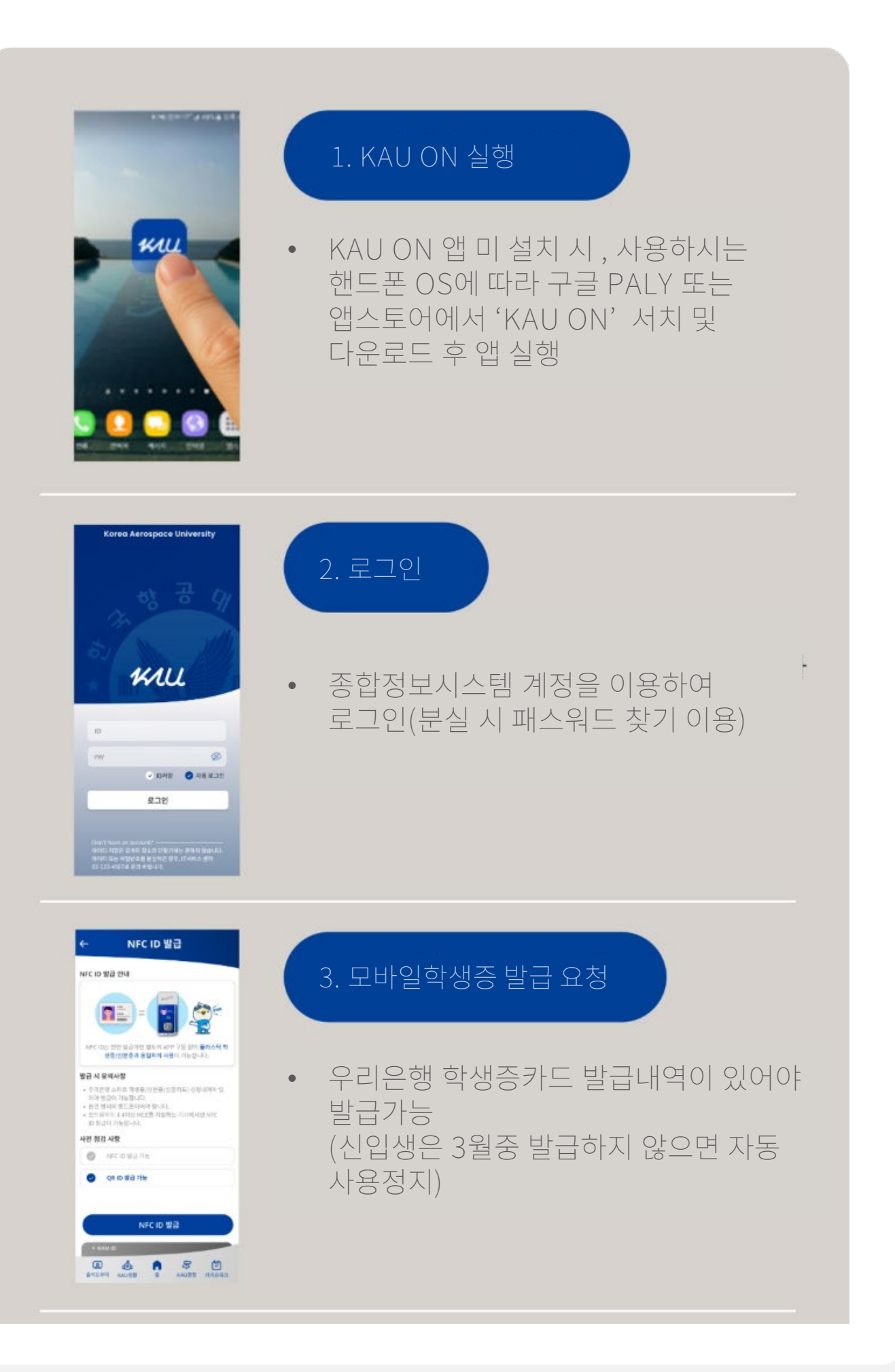

### KAU ID 발급 방법

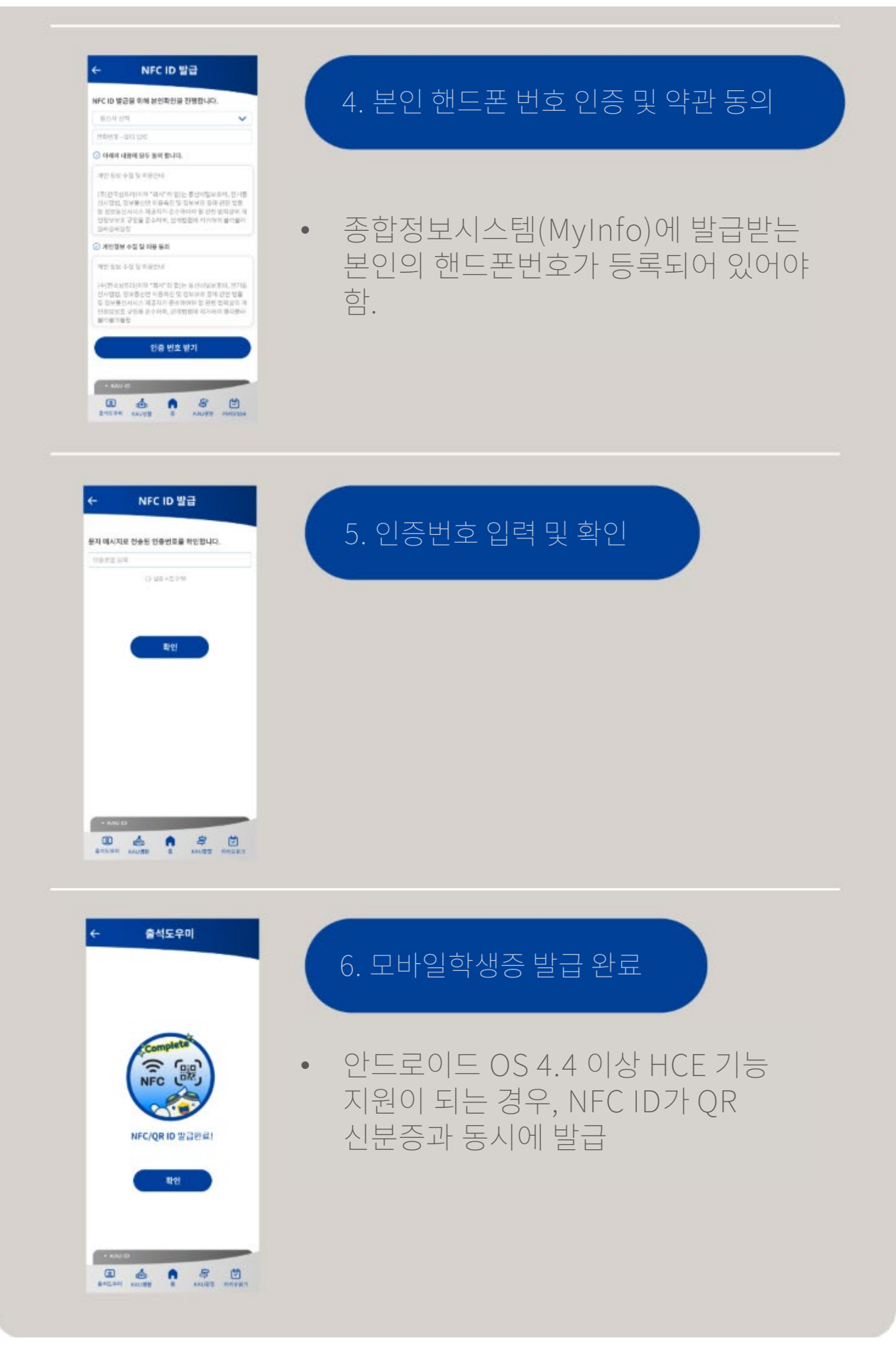

### 『출석도우미』 메뉴

- 전체메뉴 > 출석도우미
- 오늘의 강의, 모바일출석요청 및 인증번호 출석요청 등 출석도우미 기능과 강좌정보 및 수강정보 확인 가능

|    | 메뉴명          | 설명                                                                 |
|----|--------------|--------------------------------------------------------------------|
| 출석 | <b>넉도우미</b>  |                                                                    |
|    | 오늘의 강의       | 수강과목 중 오늘 강의 목록정보 확인이<br>가능하며, 진행예정인 과목의 경우 모바일<br>출석요청이 가능한 버튼 제공 |
|    | 모바일출석요청      | 수강중인 수업의 모바일출석요청 및 재출<br>석 요청<br>- 강의실 비콘을 이용한 스마트출석               |
|    | 인증번호 출석요청    | 수강중인 수업의 인증번호 출석 요청(재<br>출석)<br>- 강의중 교수님께서 설정 한 4자리 번호<br>이용 출석확인 |
|    | 일자별 출결 내역조회  | 출결 내역을 최근 순으로 조회                                                   |
|    | 과목별 출결 현황 조회 | 수강중인 과목에 대한 상세과목 정보 및<br>출결현황을 확인                                  |
|    | 유고 결석 신청     | 학칙에서 허용한 사유에 대해서 증빙자료<br>와 함께 유고 결석 신청을 할 수 있는 메뉴                  |
|    | 전자출결 이용 안내   | 전자출결 이용안내 (모바일출석요청, 인<br>증번호출석요청 및 메뉴별                             |

#### 강좌정보

| 강의시간표     | 해당 학기 수강과목을 기준으로 주단위 강<br>의시간표 조회             |
|-----------|-----------------------------------------------|
| 강의계획서 조회  | 종합정보시스템에서 강의계획서 조회 기<br>능을 KAU ON에서도 이용가능     |
| 휴보강조회     | 휴보강 내역 조회                                     |
| 특강/세미나 조회 | 모바일출석 처리가 가능한 학내에서 진행<br>중인 특강/세미나 조회 및 출석 처리 |

#### 수강정보

| 수강 신청 내역 | 본인 수강신청 강좌 정보 조회                            |
|----------|---------------------------------------------|
| 시험 시간표   | 종합정보시스템에서 시험 시간표 조회 기<br>능을 KAU ON에서도 이용 가능 |

# 모바일출석 및 인증번호 출석 방법

### • 전체메뉴 > 출석도우미 > 모바일 출석요청(비콘)

- 수강 강의실에서 모바일학생증(KAU ID)을 실행하고, MAIN 화면 상단의 출결요청 또는 전자출결관리 > 출결요청 메뉴를 클릭하면 블루투스가 자동으로 켜지면서 수강과목정보를 확인할 수 있다.
- ② '출석요청' 버튼이 활성화 되면, 클릭하여 출석 처리 요청을 하고 출석, 지각 및 결석 여부를 확인한다.
- ③ X 표시를 클릭한 후 출결요청 화면을 닫는다. (블루투스가 자동으로 꺼짐)

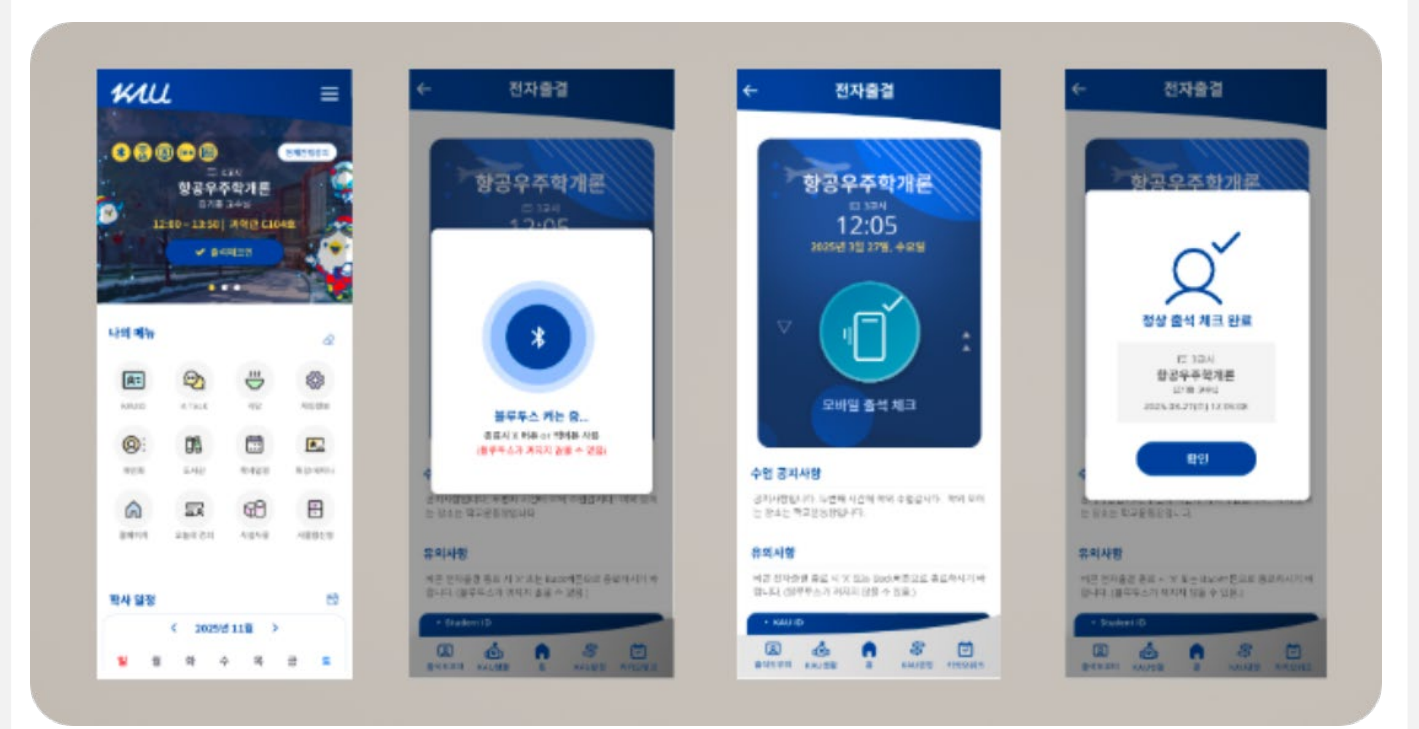

#### ※ 아이폰의 경우 KAU ID 앱 시작 시 블루투스를 켜야 합니다.

#### • 전체메뉴 > 출석도우미 > 인증번호 출석요청

 수업 시간 중 교수님께서 알려주시는 4자리 인증번호를 확인.
 모바일학생증을 실행 후 '전자출결 관리 > 인증번호 출석' 메뉴를 통해서 4자리 인증번호를 입력 후 확인.

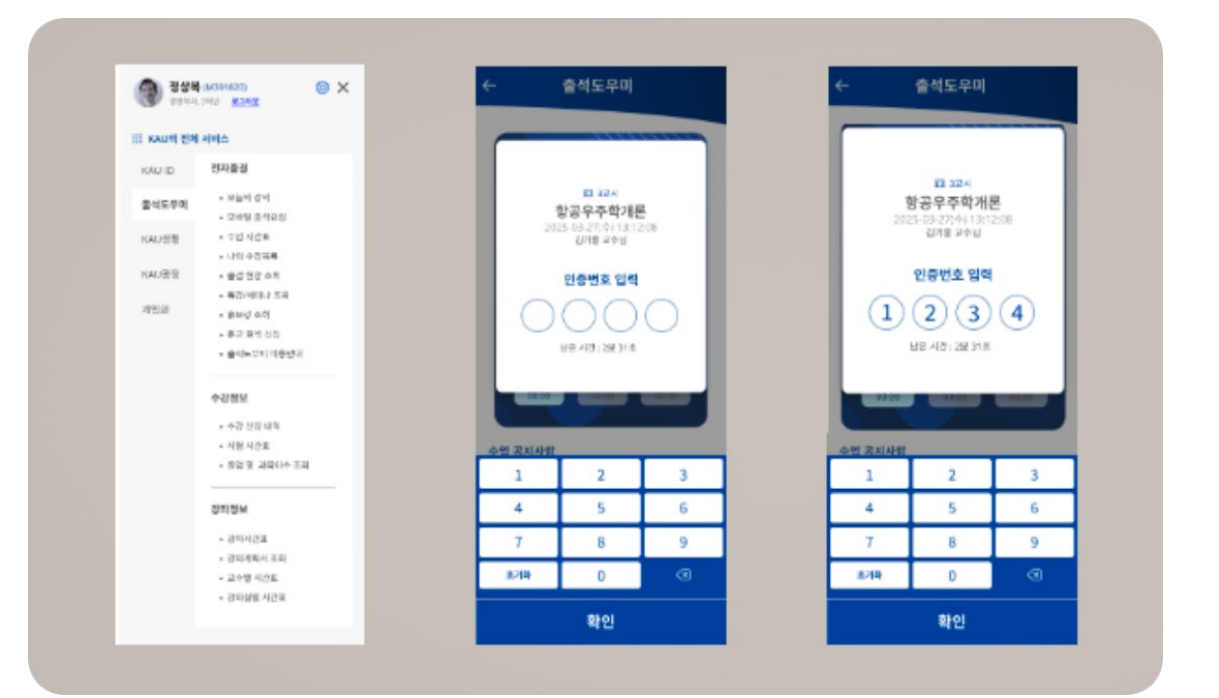

# 인증단말기를 이용한 출석체크

• 교수님께서 설정하신 출석체크 방식에 인증단말기(모바일학생증) 방식이 포함되어 있는 경우 모바일학생증(NFC, QR)을 이용가능

#### 1.현재 강의정보 및 출결 인증 시간 확인

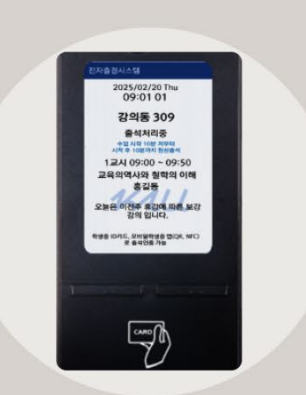

#### 강의별 출석, 지각, 결석 기준 시간이 다름

예) "수업시작 10분 전부터 시작 후 10분까지 정상출석"이라고 표시되 는 경우 9시 시작 강의인 경우 08:50~09:10에 Tag해야 정상 출석 처리

2. 학생증 또는 모바일 학생증(NFC,QR)로 출석요청

QR학생증은 인증단말기 하단 20cm위치에서 인식!

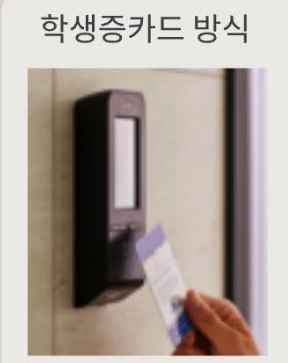

학생증카드
 Tag

모바일 학생증 방식

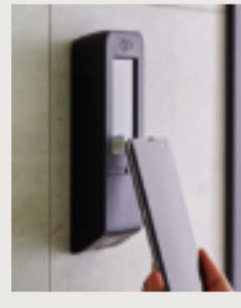

• 모바일 학생증 NFC Tag

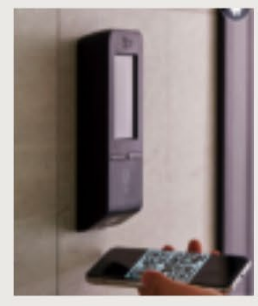

모바일 학생증(QR)
 인식을 통한 출결인증

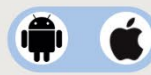

3. 출석처리 결과 확인

#### 인증단말기 화면에서 출결결과 확인

- 실시간 처리결과: "000님 출석처리되 었습니다."라고 표시
- 네트워크 장애인 경우: "확인되었습니다."라고 표시되며, 네트워크 복구시 Tag한 시간 기중으로 정상 출석 처리됨

## 『KAU 생활』 메뉴

- 전체메뉴 > KAU 생활
- 종합정보시스템에서만 이용가능하던, 성적정보, 시설, 등록정보를 KAU ON에서 이용가능

|      | 메뉴명      | 설명                                                |
|------|----------|---------------------------------------------------|
| 성적정보 |          |                                                   |
|      | 학기 성적 조회 | 종합정보시스템에서 이용하던, 학기 성적<br>조회 기능을 KAU ON에서 이용가능     |
|      |          | ※ 해당 학기 성적조회를 위해서는 설문조<br>사 및 과목별 강의평가를 수행해야 합니다. |
|      | 누적성적 조회  | 종합정보시스템에서 이용하던, 누적성적<br>조회 기능을 KAU ON에서 이용가능      |

시설

|  | -        |                                                 |
|--|----------|-------------------------------------------------|
|  | 시설 사용 신청 | 종합정보시스템에서 이용하던, 학내 시설<br>사용신청 기능을 KAU ON에서 이용가능 |
|  |          | ※ 교수학습센터 그룹스터디룸 예약 시스<br>템으로 바로가기 버튼 이용 가능      |

#### 등록정보

| 등록내역조회 | 종합정보시스템에서 이용하던, 등록내역<br>조회 기능을 KAU ON에서 이용가능 |
|--------|----------------------------------------------|

#### 학생서비스

|  | 사물함 신청 및 내역 | 종합정보시스템에서 이용하던, 사물함 신<br>청 및 내역 기능을 KAU ON에서 이용가능 |
|--|-------------|---------------------------------------------------|
|  |             | ※ 기존 사물함 신청 시스템은 서비스 종<br>료 예정입니다.                |
|  | 아르바이트 신청    | 종합정보시스템에서 이용하던, 아르바이<br>트 신청 기능을 KAU ON에서 이용가능    |

| 사물함 신청 및 내역 | 종합장모지스템에서 이용하던, 사물함 신<br>청 및 내역 기능을 KAU ON에서 이용가능 |
|-------------|---------------------------------------------------|
|             | ※ 기존 사물함 신청 시스템은 서비스 종<br>료 예정입니다.                |
| 아르바이트 신청    | 종합정보시스템에서 이용하던, 아르바이<br>트 신청 기능을 KAU ON에서 이용가능    |

#### 학사정보

학사일정

| 기숙사 |               |                                           |
|-----|---------------|-------------------------------------------|
|     | 기숙사 외박신청 내역조회 | 생활관 사생의 경우 이용가능하며, 외박신<br>청 및 신청내역 조회가 가능 |
|     | 기숙사 출입내역 조회   | 생활관 사생의 경우 생활관 출입내역을 확<br>인할 가능           |

학교 대표 홈페이지에서 안내되는 학사일

정 정보를 KAU ON에서 이용가능

# 『KAU 광장』 메뉴

- 전체메뉴 > KAU 광장
- 홈페이지 공지사항(일반공지, 학사공지, 장학/대출 공지, 행사공지)
  확인, 스마트캠퍼스 공지 및 교내 식단표 확인이 가능

| 메뉴명  |          | 설명                                                   |  |  |
|------|----------|------------------------------------------------------|--|--|
| 공지사항 |          |                                                      |  |  |
|      | 일반공지     | 대표홈페이지에서 운영되는 일반공지사<br>항 게시글을 KAU ON에서도 이용가능         |  |  |
|      | 학사공지     | 대표홈페이지에서 운영되는 학사공지사<br>항 게시글을 KAU ON에서도 이용가능         |  |  |
|      | 장학/대출 공지 | 대표홈페이지에서 운영되는 장학/대출 공<br>지사항 게시글을 KAU ON에서도 이용가<br>능 |  |  |
|      | 행사공지     | 대표홈페이지에서 운영되는 행사 공지사<br>항 게시글을 KAU ON에서도 이용가능        |  |  |

#### 스마트캠퍼스

| 공지사항 | 스마트캠퍼스( <u>https://kid.kau.ac.kr/</u> )<br>이용에 따른 공지사항 안내 |
|------|-----------------------------------------------------------|
| FAQ  | 스마트캠퍼스 이용에 따른 FAQ 게시내용<br>확인                              |

#### 식단

|  | 교내 식단표 | 교내 학생식당, 교직원 식당의 일자별 상 |
|--|--------|------------------------|
|  |        | 세 메뉴를 확인               |

## 환경 설정

- 전체메뉴 > 설정아이콘
- KAU ON 앱을 좀더 편리하게 사용할 수 있는 설정 기능

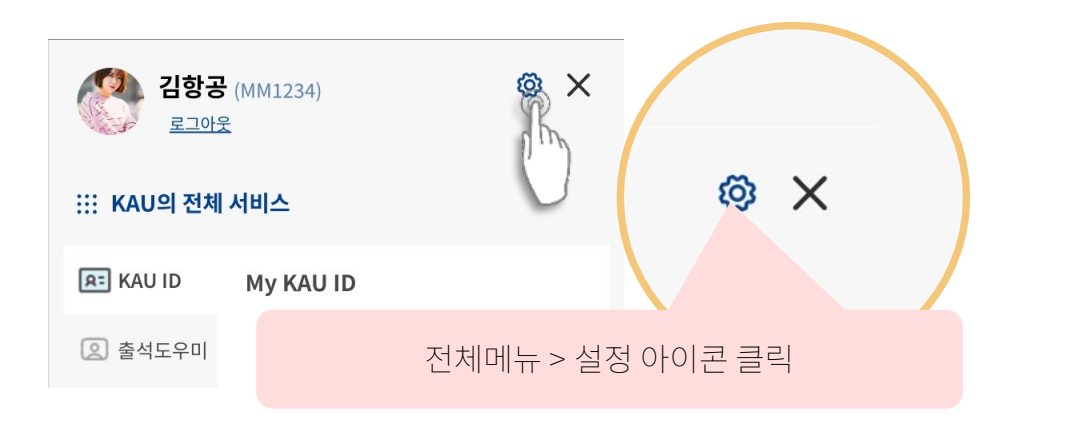

APP 시작 시 학생증/신분증 표시 자동로그인 설정이 ON 인 상태에서 설정이 가능하며, 설정 시 KAU ON 앱을 시작하면 모바일학생증이 먼저 표시가됩니다. → [Next Page] 앱 시작시 학생증 표 시 내용 확인 2 자동로그인 설정 로그인 화면에서 자동로그인 체크 후 로그인 인증하면 설정이 가능하며, 환 경설정에서는 해제만 가능합니다. 3 앱 화면 밝기 모바일학생증(OR) 인식률이 떨어지 는 경우 '앱 화면 밝기'를 설정하여 이용 → OR 학생증 실행 시 핸드폰의 밝기 를 최대로 설정 후 모바일학생증을 닫 을 때 핸드폰의 화면 밝기를 기존으로 자동 복귀 설정합니다. ④ 암호잠금 : 자동로그인 설정 시 간편 암호를 이용한 인증 5 암호변경 : 설정한 암호잠금의 간편암 호를 변경 6 OR코드 크기 조절 핸드폰의 화면 크기로 인해 OR학생 증 인식이 잘되지 않는 경우, 핸드포 의 크기에 맞게 OR코드 크기를 조정 할수있습니다. 7 앱 버전 정보

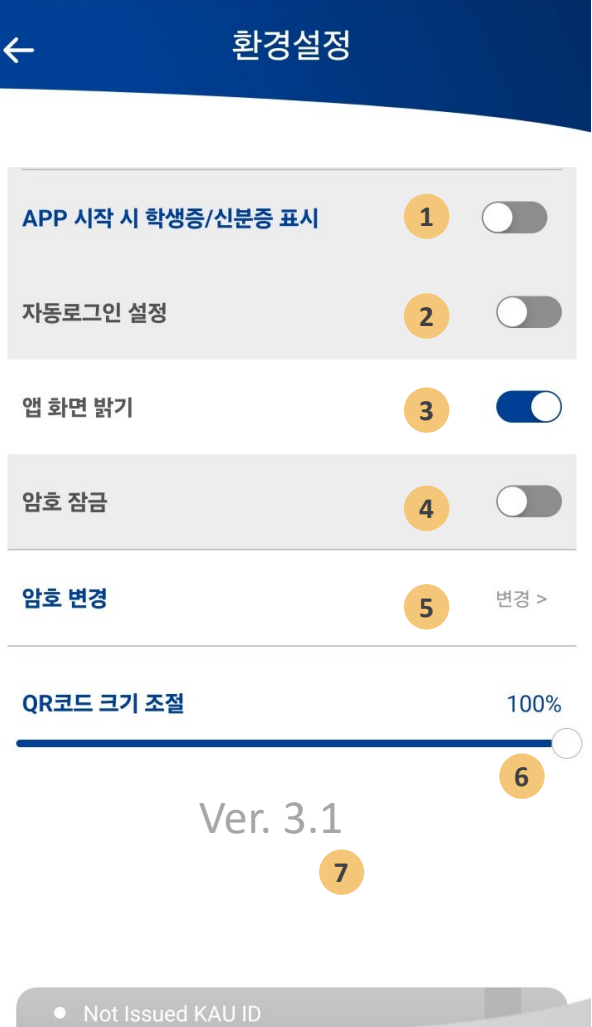

| • Not I |          |     |          |          |
|---------|----------|-----|----------|----------|
| 오       | <b>ふ</b> | io: | <b>승</b> | <b>)</b> |
| 출석도우미   | KAU생활    |     | KAU광장    | 카카오워크    |

# 앱 시작시 학생증 표시

- 전체메뉴 > 설정 > 앱 시작시 학생증 표시 설정 ON
- 도서관, 생활관 출입게이트 인증 및 강의실 인증단말기를 이용한 출석요청 시 ' 환경설정 ' 에서 '앱 시작시 학생증 표시 설정'을 ON한 경우 KAU ON 앱 실행시 KAU ID가 실행

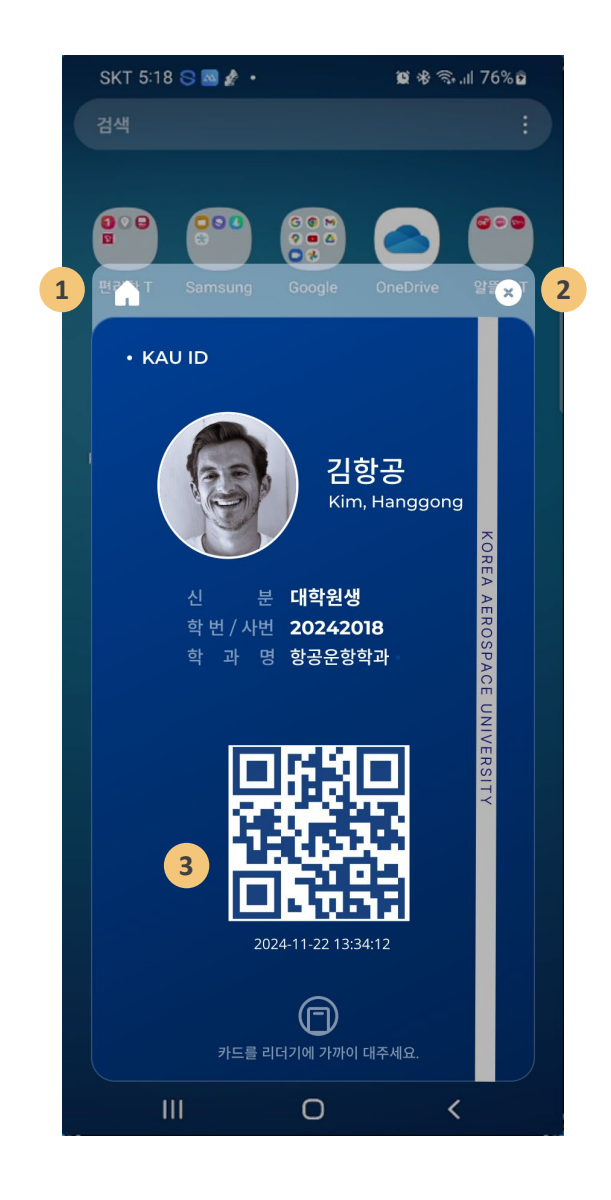

- 1 KAU ON의 홈화면 이용을 위해서는 홈 아이콘을 클릭하면, 로그인 인증 후 홈화면이 실행
- 2 닫기 버튼을 클릭하면 앱실행을 종료

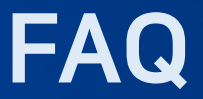

- Q. KAU ID 발급 시 핸드폰 번호가 일치하지 않으면 어떻게 해야할까요?
- A. KAU ID(항공대학교 모바일학생증) 발급을 위해서는 핸드폰 번호 인증이 과정이 있습니다. 종합정보시스템 > MyInfo 또는 KAU ON > KAU ID > 내정보 에서 등 록된 핸드폰번호를 확인 후 발급 받으셔야 합니다.
- Q. 모바일학생증/신분증(KAU ID) 사용을 위해서 매번 로그인이 불편합니다.
- A. 로그인 시 '자동로그인'을 체크하시면 이후 ID/PW 입력하지 않아도 자동인증 후 앱이 실행됩니다. 그리고, KAU ON > 전체메뉴 > 설정 에서 'APP 시작 시 학생 증/신분증 표시'를 설정 한 경우 앱 실행과 동시에 모바일학생증이 실행됩니다.
- Q. 학생증 카드가 없으면 KAU ID(모바일학생증) 발급이 안되나요?
- A. KAU ID(항공대학교 모바일학생증)은 기본적으로 학생증 카드 발급내역이 있어 야 발급이 가능합니다.학생증 카드를 한번도 발급 받지 않은 상태에서 모바일학 생증 발급을 시도하시면, 사전 발급 조건 점검에서 '학생증카드 미발급' 으로 더 이상 발급 진행이 불가합니다. 신입생의 경우 선발급해 드리고 있지만 반드시 4 월 초(1학기), 9월초(2학기) 이전에 학생증 카드를 발급 받으셔야 합니다.
- Q. 모바일학생증에 사진이 보이질 않아요.. 왜 그럴까요?
- A. 모바일학생증(KAU ID)에 보여지는 사진은 학생증 카드 발급시 제출했던 사진 을 사용하고 있습니다. 이에 따라, 신입생의 경우 학생증 카드 발급이 되지 않았 기 때문에 4월 초중순(학생증 수령) 까지는 사진이 보이질 않을 수 있습니다.
- Q. KAU ON 앱 실행 후 하얀화면만 보입니다.
- A. Wi-Fi 사용 시 Wi-Fi 연결 상태가 원할하지 않은 상태에서 이용 시 이러한 현상이 나타날 수 있습니다. 또한, 스마트폰 용량이 부족한 상태에서 앱을 실행할 때 이 러한 현상이 발견되는 경우가 있습니다. 불필요한 파일을 삭제 후 스마트폰 용량 을 확보한 다음에 실행하여 문제 해결된 경우가 있습니다.

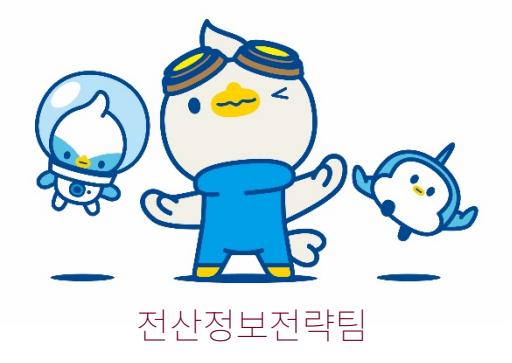